# FLP VOCAL PRESETS INSTALL INSTRUCTIONS

- 1. Unzip the "FLP Vocal Preset" Folder once downloaded to computer. (Right Click > "Extract All...")
- 2. Drag and Drop the "Vocal Preset .fst" to any mixer insert available.
- 3. *Optional:* Double Click ".FLP" for FL Studio Template. **IMPORTANT NOTE:** 
  - Please be sure that FL Studio is up to date (12.5+)
  - Install any/all VST provided (if any), before dragging and dropping .fst. Please be sure to install as x64 [64 bit].

## [Video] How to Install FLP Vocal Presets:

https://youtu.be/54rd\_gSLLfQ

## [Video] How to Find a Key Scale for a Beat/Song

https://youtu.be/gSt9z7K7wbo

For more vocal presets: https://www.beatsbykey.com/flp-presets

Subscribe to Key P on YouTube: <u>https://goo.gl/S7GuJq</u>

- » Lease Beats & More at https://www.beatsbykey.com/beat-store
- » Email: <u>hello@beatsbykey.com</u>
- » Instagram: <u>http://Instagram.com/BeatsByKey</u>
- » Facebook: <u>http://Facebook.com/BeatsByKey</u>
- » Twitter: <u>http://twitter.com/BeatsByKey</u>

### NEED YOU SONG MIXED & MASTERED?

Go to <a href="https://www.beatsbykey.com/mixing-and-mastering">https://www.beatsbykey.com/mixing-and-mastering</a>

### \*ALL PURCHASES ARE FINAL AND NON REFUNDABLE\*

All Vocal presets are created and tested by Key P

DO NOT SHARE OR RE-SELL.

Copyrights © 2018

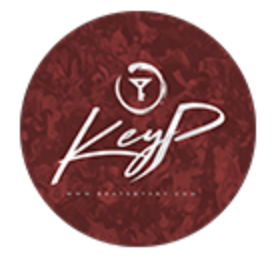